## bugku Misc write up

# 原创

 OverWatch
 于 2018-02-14 00:05:19 发布
 4735
 收藏 2

 分类专栏:
 CTF Misc 文章标签: bugku ctf Misc

 版权声明:
 本文为博主原创文章,遵循 CC 4.0 BY-SA 版权协议,转载请附上原文出处链接和本声明。

 本文链接:
 https://blog.csdn.net/u011377996/article/details/79323918

 版权

# C

CTF 同时被 2 个专栏收录

33 篇文章 6 订阅

订阅专栏

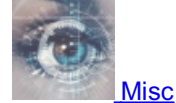

3篇文章0订阅 订阅专栏

#### 签到题

直接关注公众号即可, 不多说

## 这是一张单纯的图片

打开拉到最后发现Html编码,上python脚本。。。。

|          |    |    |    |    |    |    |    |    |    |    |    |    |    | _  |    |    | 1                                                                                                    |
|----------|----|----|----|----|----|----|----|----|----|----|----|----|----|----|----|----|----------------------------------------------------------------------------------------------------|
| 00001640 | 1D | 64 | 06 | 8A | 28 | 03 | DO | A8 | A2 | 8A | 00 | 28 | A2 | 8A | 00 | 28 | .d.Š(.Ш¢Š.(¢Š.(                                                                                                    |
| 00001650 | A2 | 8A | 00 | FF | 26 | 23 | 31 | 30 | 37 | 3B | 26 | 23 | 31 | 30 | 31 | 3B | ¢Š.ÿke                                                                                                    |
| 00001660 | 26 | 23 | 31 | 32 | 31 | 3B | 26 | 23 | 31 | 32 | 33 | 3B | 26 | 23 | 31 | 32 | y{                                                                                                    |
| 00001670 | 31 | 3B | 26 | 23 | 31 | 31 | 31 | 3B | 26 | 23 | 31 | 31 | 37 | 3B | 26 | 23 | 1;ou&#                                                                                                    |
| 00001680 | 33 | 32 | 3B | 26 | 23 | 39 | 37 | 3B | 26 | 23 | 31 | 31 | 34 | 3B | 26 | 23 | 32;ar&#</td></tr><tr><td>00001690</td><td>31</td><td>30</td><td>31</td><td>3B</td><td>26</td><td>23</td><td>33</td><td>32</td><td>3B</td><td>26</td><td>23</td><td>31</td><td>31</td><td>34</td><td>3B</td><td>26</td><td>101; r&</td></tr><tr><td>000016A0</td><td>23</td><td>31</td><td>30</td><td>35</td><td>3B</td><td>26</td><td>23</td><td>31</td><td>30</td><td>33</td><td>3B</td><td>26</td><td>23</td><td>31</td><td>30</td><td>34</td><td>#105;g&#104</td></tr><tr><td>000016B0</td><td>3B</td><td>26</td><td>23</td><td>31</td><td>31</td><td>36</td><td>3B</td><td>26</td><td>23</td><td>31</td><td>32</td><td>35</td><td>3B</td><td>D9</td><td>D9</td><td></td><td>ht;&#1/16;}DUnet/u011377996</td></tr></tbody></table> |

#### str2 = '你看到的编码'

from HTMLParser import HTMLParser h = HTMLParser() s2 = h.unescape(str2) s1 = h.unescape(h.unescape(str2))

print s1 print s2 得到下图,

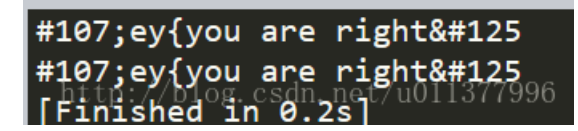

便猜测是key{you are right}

隐写

打开发现是一张png格式的照片,放进StegSolve没发现啥 百度一下原来是改高度

 00000000
 89 50 4E 47 0D 0A 1A 0A 00 00 0D 49 48 44 52 %PNG.

 00000010
 00 00 01 F4 00 00 01 F4 08 06 00 00 0C B D6 DF 37996.

 00000020
 8A 00 00 00 09 70 48 59 73 00 00 12 74 00 00 12 5...1

找到IDR片段就是00 00 00 0D开头的,把其中的A4改为F4,得到flag

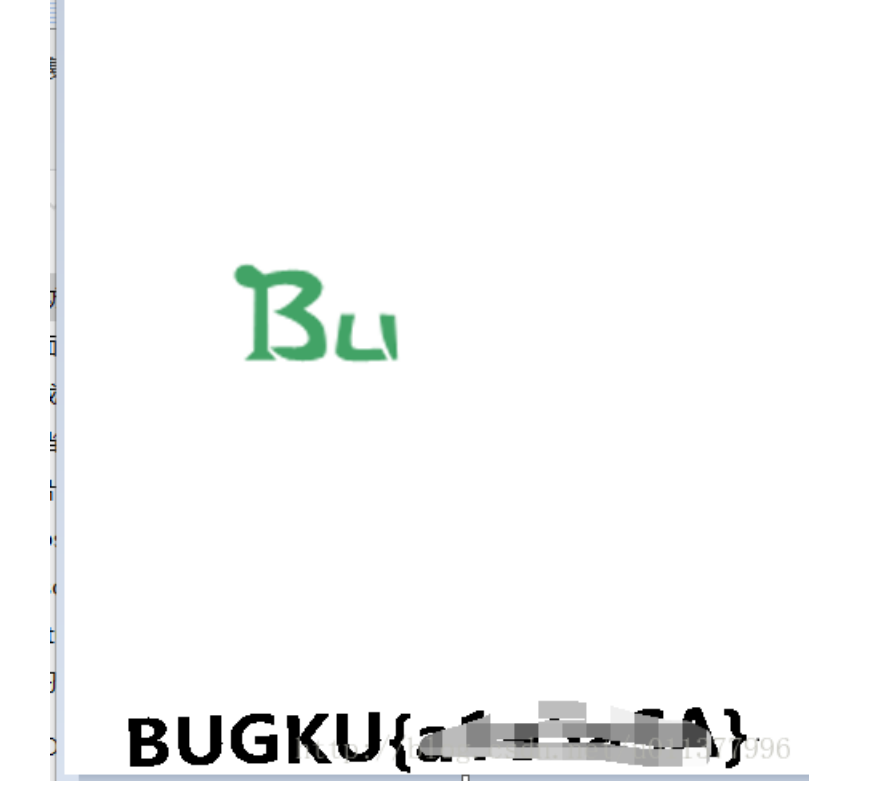

#### telnet

打开发现是一个数据包,用wireshark打开,查看整个包的信息,可以追踪一下TCP流,发现里面有一个flag

Password: flag{data flaget flaget fla

## 眼见非实

解压发现是个Word文档,尝试打开打不开,放进winhex里面看是504B0304开头的,一个zip文件,改后缀名再次打开,并在里面的document.xml发现flag

<w:vanish/> </w:rPr> h<wpt>flag{F1@g}</wit>11377996

又一张图片,还单纯吗??

放进binwalk里跑一下,发现里面还有一张图片分离出来既是flag

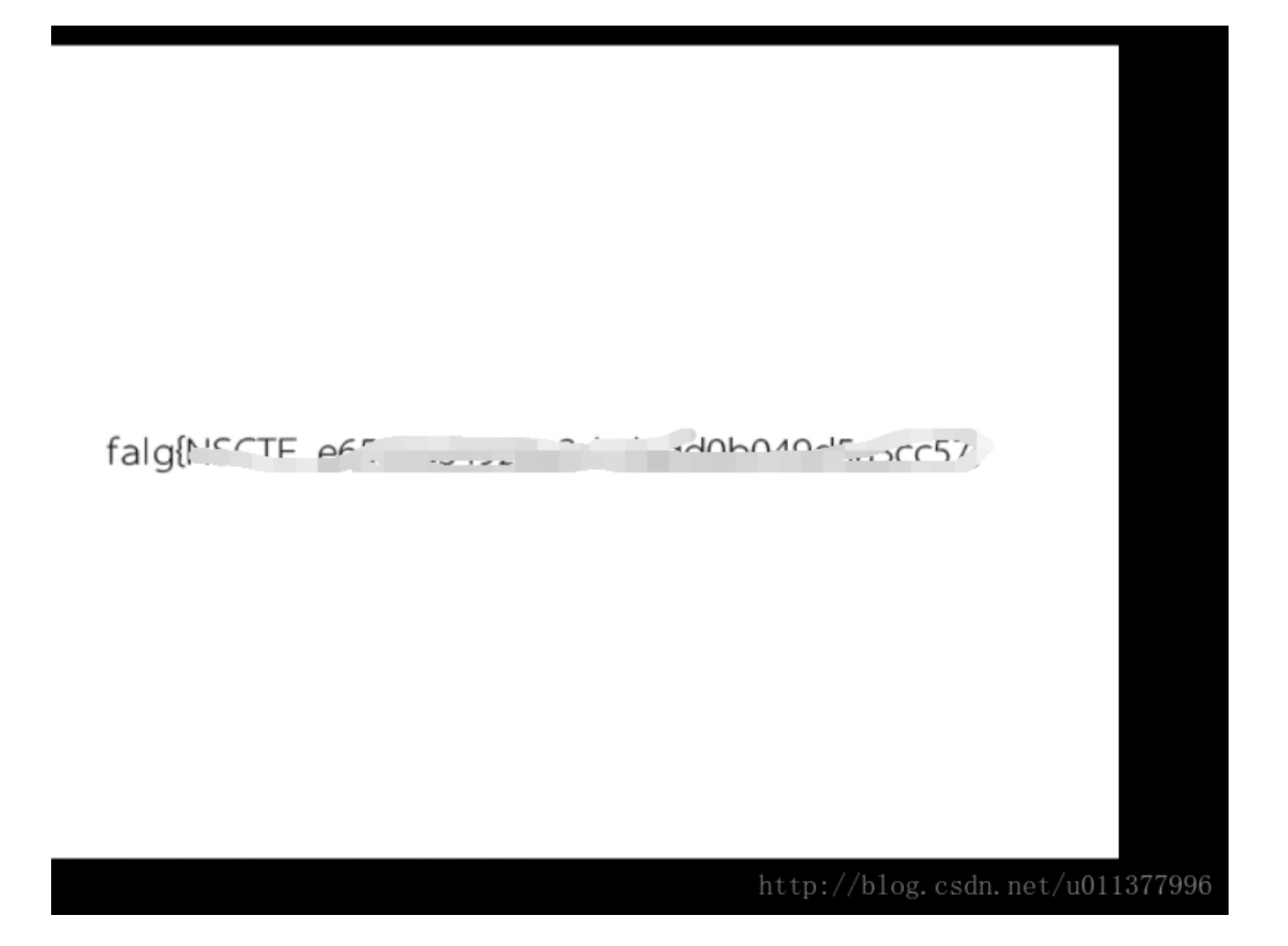

## 猜

直接百度搜图, 某刘姓女明星

宽带信息泄露

看到是一个二进制文件,用RoutePassView打开,题目提示是用户名,便寻找用户名

| 查找                                                                                                    |                                | ×             |
|----------------------------------------------------------------------------------------------------|--------------------------------|---------------|
| 查找内容(N): user                                                                                                    |                                | 查找下一个(F)      |
| □ 全字匹配(W)                                                                                                    | 方向                             | 取消            |
| □区分大小写(C)                                                                                                    | ○向上(U)                         |               |
| <defaultgateway v<br=""><name val="penne_e&lt;br"><uptime val="67152&lt;br"><username th="" val<=""><th>al=10.177.144.1 /&gt;<br/>th1_d /&gt;</th><th>et/u011377996</th></username></uptime></name></defaultgateway> | al=10.177.144.1 /><br>th1_d /> | et/u011377996 |

#### 隐写2

jpg图片上来先一波操作,没看到啥有用的,binwalk一下,发现里面有zip,分离出来,打开一看还是个密码题。。。。3个数的 密码

看不懂他的提示,然后自己用工具爆破一波,密码是871.。。。。这尼玛跟斗地主有什么关系

| □所有可打印字符                                                                                   | 用户定义 🗌 💕           |
|--------------------------------------------------------------------------------------------|--------------------|
| 伏态窗口                                                                                       |                    |
| 2018/2/13 11:48:22 - 开始于口令 '1'<br>2018/2/13 11:48:22 - 开始暴力攻击                              | ^                  |
| 2018/2/13 11:48:22 - 口令已成功恢复!<br>2018/2/13 11:48:22 - '871'是这个文件的一个有效口令 <sup>1</sup> 0g. C | sdn.net/u011377996 |

解开之后发现里面有一张图片winhex打开最后那里有flag。。。还得Base64一波最后得到flag

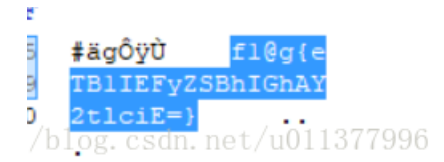

#### 多种方法解决

下载下来发现是一个exe文件,又打不开,放进Notepad++看一下,发现这是一个可以转图片的Base64 直接转换即可 http://base64.xpcha.com/ 是个二维码 扫一下获得key

/b<sup>10</sup>g.csdi.det/u011577950

linux

下载下来是一个linux下的压缩包,那就去linux下用tar命令解压缩就行,里面的文件Notepad++打开并搜索关键字key得到flag

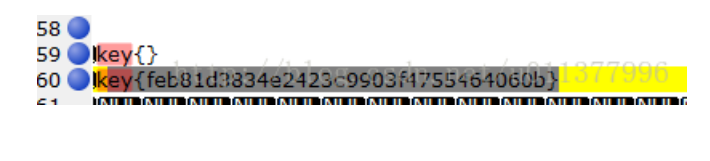

#### 隐写3

感觉下面还有东西,于是就打算改高度,于是发现了flag

## Linux2

直接解压Notepad++打开搜索key就有了,我不知道这个题说Linux想干嘛。。。。。。

#### 细心的大象

解压后的图片属性里面有Base64编码,先解码,没啥意义,然后binwalk一下,发现里面还有加密rar,便猜测刚猜的Base64是 密码,解压成功,

#### 添加标记

TVNEUzQ1NkFTRDEyM3p6 p://blog.csdn.net/u011377996

又是那个之前改高度的图片,获得flag

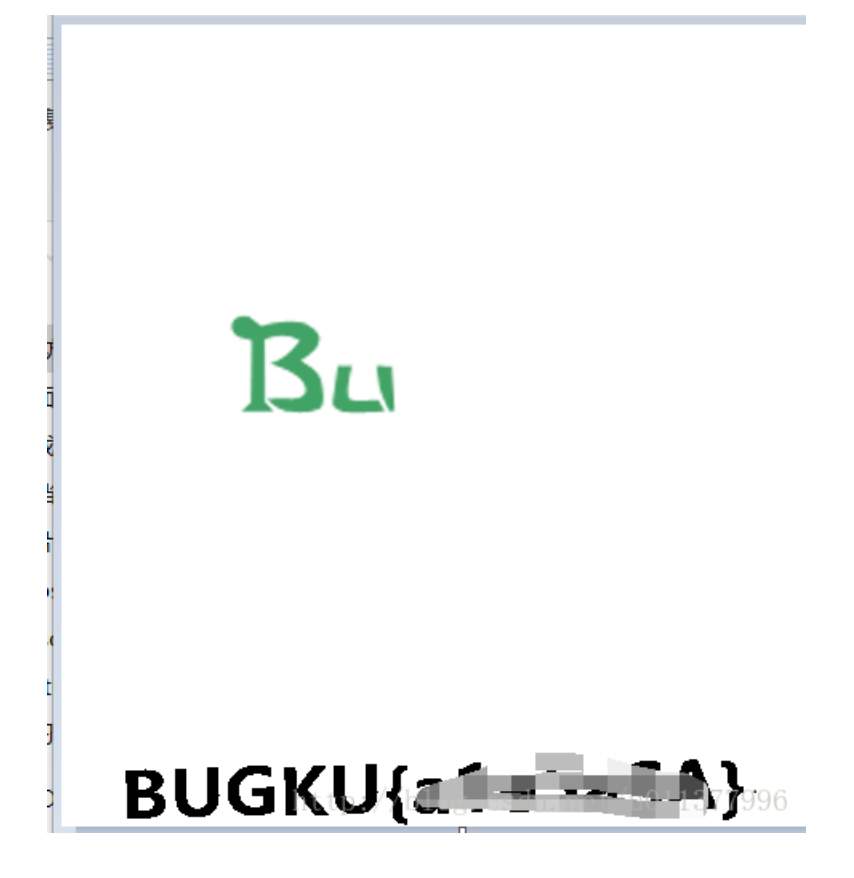

听首音乐

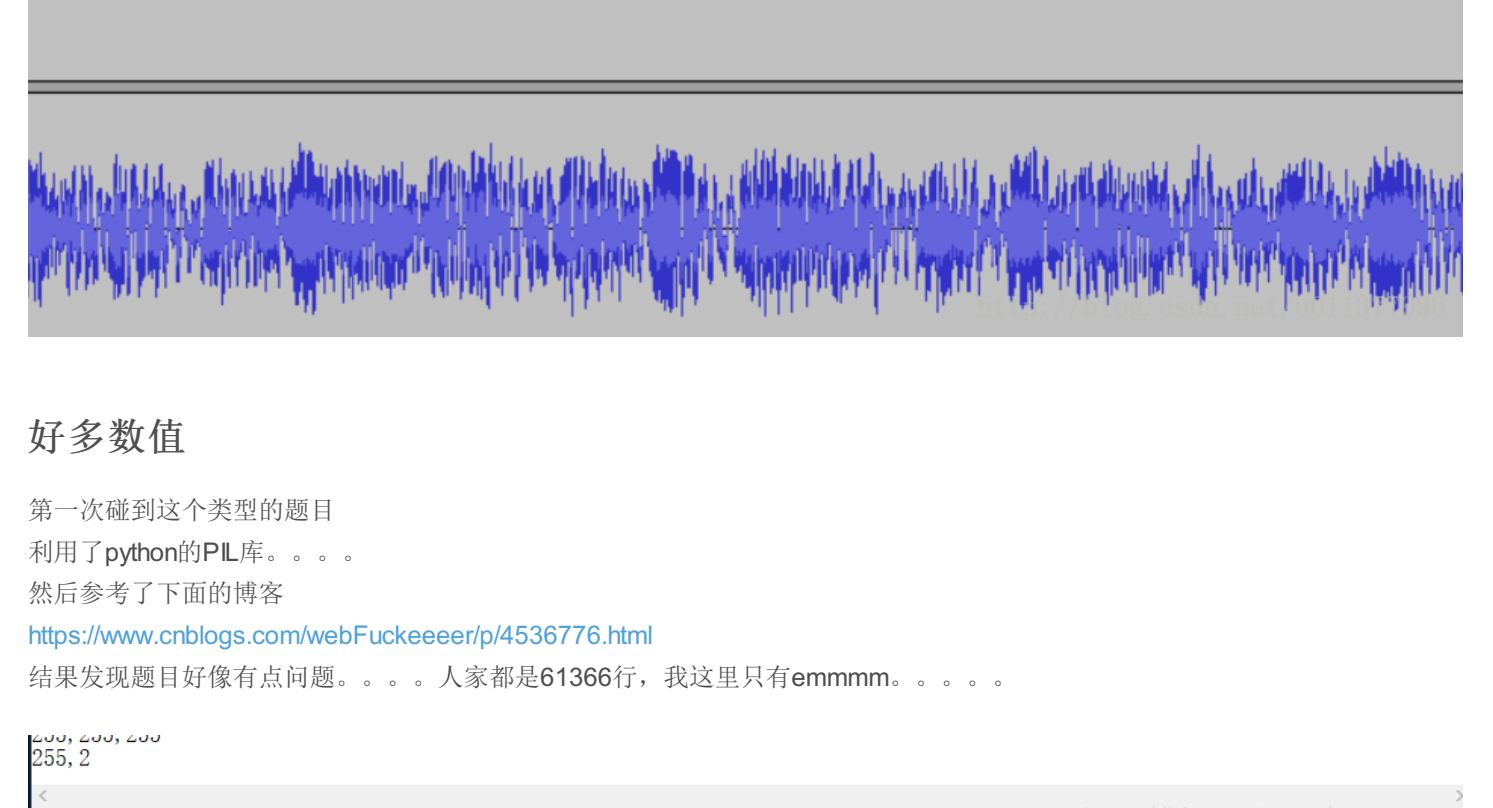

http:// 第20536行,第6列/<sup>1011377996</sup>

而且像素也不完整。。。。。应该是表哥更新之后把题目的文件没有全选完就复制进去了。。 我就直接输入别人的flag了

#### 图穷匕见

用HXD打开找一下jpg的文件尾FFD9,发现后面有大量的16进制数据。。

复制进去用Notepad++的converter功能转换为ASCII发现一大串坐标

| Dagna Do | orar ub: | RETENT. | bub. murm |
|----------|----------|---------|-----------|

| 1  | (7,7)  |       |        |         |        |        |
|----|--------|-------|--------|---------|--------|--------|
| 2  | (7,8)  |       |        |         |        |        |
| 3  | (7,9)  |       |        |         |        |        |
| 4  | (7,10) |       |        |         |        |        |
| 5  | (7,11) |       |        |         |        |        |
| 6  | (7,12) |       |        |         |        |        |
| 7  | (7,13) |       |        |         |        |        |
| 8  | (7,14) |       |        |         |        |        |
| 9  | (7,15) |       |        |         |        |        |
| 10 | (7,16) |       |        |         |        |        |
| 11 | (7,17) |       |        |         |        |        |
| 12 | (7,18) |       |        |         |        |        |
| 13 | (7,19) |       |        |         |        |        |
| 14 | (7,20) |       |        |         |        |        |
| 15 | (7,21) |       |        |         |        |        |
| 16 | (7,22) |       |        |         |        |        |
| 17 | (7,23) |       |        |         |        |        |
| 18 | (7,24) |       |        |         |        |        |
| 19 | (7,25) |       |        |         |        |        |
| 20 | (7,26) |       |        |         |        |        |
| 21 | (7,27) |       |        |         |        |        |
| 22 | (7,28) |       | 1.14.4 |         |        |        |
| 23 | (7,29) | http: | //blog | g. esdn | .net∕ı | u01137 |
| 24 | (7.30) |       |        |         |        |        |

用一个叫gunplot(我用的是Windows下的)的画图软件把这些坐标点画出来,先把他们的格式给弄好

| 1    |                                                                  |
|------|------------------------------------------------------------------|
| 8    |                                                                  |
| 0    |                                                                  |
| 9    |                                                                  |
| 10   |                                                                  |
| 11   |                                                                  |
| 11   |                                                                  |
| 12   |                                                                  |
| 13   |                                                                  |
| 14   |                                                                  |
| 15   |                                                                  |
| 16   |                                                                  |
| 17   |                                                                  |
| 18   |                                                                  |
| 10   |                                                                  |
| 19   |                                                                  |
| 20   |                                                                  |
| 21   |                                                                  |
| 22   |                                                                  |
| 23   |                                                                  |
| 20   |                                                                  |
| 2479 |                                                                  |
| 25   |                                                                  |
|      | <pre>' 8 9 10 11 12 13 14 15 16 17 18 19 20 21 22 23 24 25</pre> |

然后用plot+文件名的命令导出文件,再扫一扫即可

| 300.000000000000000 | I | <br> | "flag2.txt" | + | 7 |
|---------------------|---|------|-------------|---|---|
| 250.000000000000000 |   |      |             |   | _ |
|                     |   |      |             |   |   |

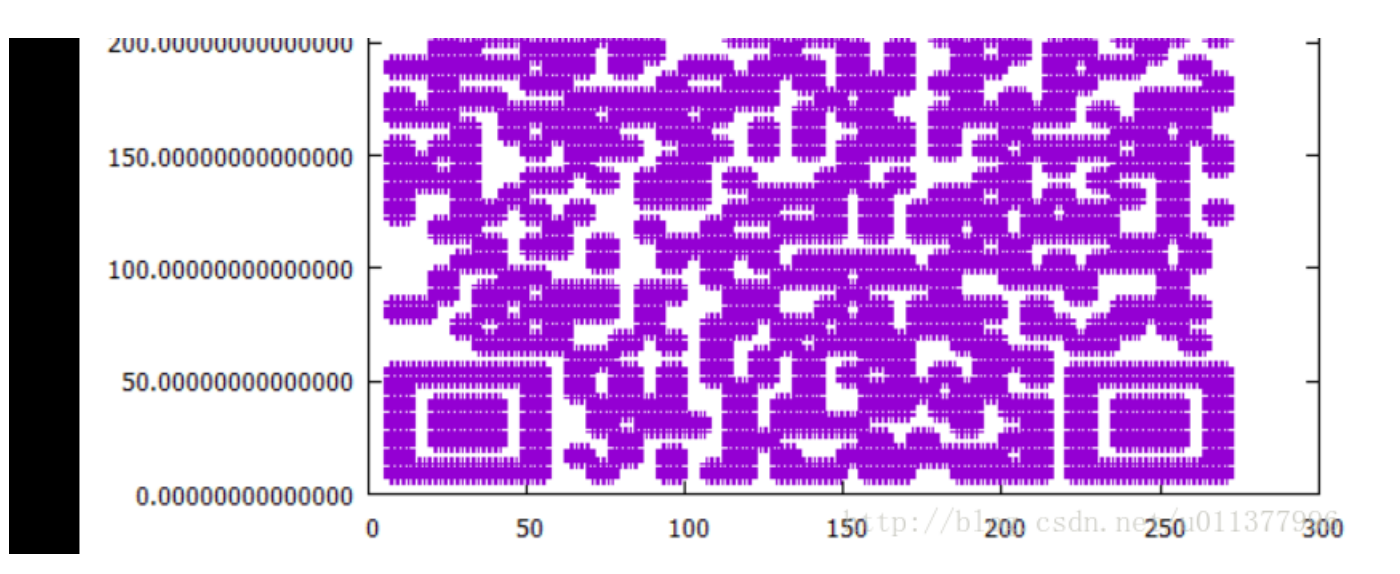

#### QR Research

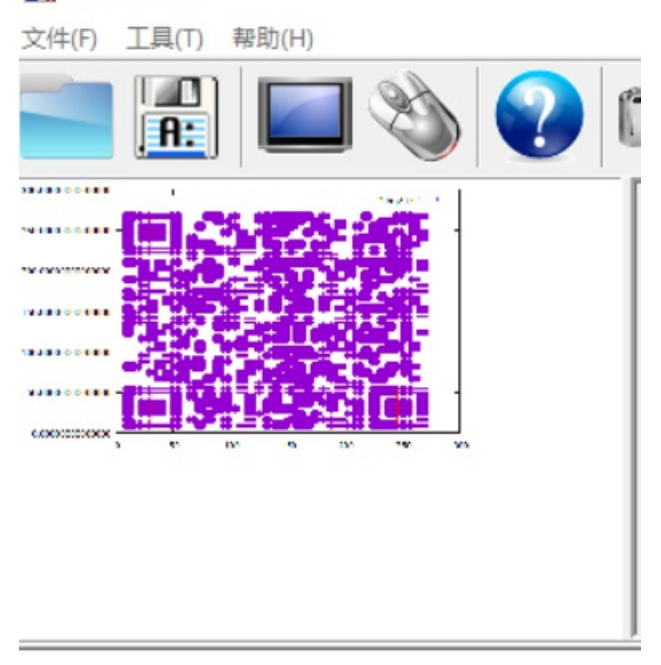

#### 已解码数据 1:

## 妹子的陌陌

常规步骤先binwalk一波,发现里面有一个加密的rar包,找了很久都没找到密码。。。。。 发现图片上的字。。。。。。。。可能是密码。。。。尝试一下 喜欢我吗.竟然是密码。。。。我去 里面有一个txt文件 🥘 momo.txt - 记事本

文件(F) 编辑(E) 格式(O) 查看(V) 帮助(H) 嘟嘟嘟嘟 士兵:报告首长!已截获纳粹的加密电报! 首长:拿来看看

电报内容:

首长:我操你在逗我吗?你确定是他们纳粹发的吗? 士兵:难道我弄错了?哦。。。等等是这一条

内容: http://c.bugku.com/U2FsdGVkX18t18Yi7FaGiv6jK1SBxKD30eYb52onYe0= AES Key: @#@#¥%……¥¥%%……&¥

士兵: 二维码真的扫不出来吗?? 肯定可以扫出来

http://blog.csdn.net/u011377996

先解码第一个摩斯密码 发现是一个解密网址。。。。。

/0T LLI

http://encode.chahuo.com<mark>tetog.</mark>csdn.net/u011377996

再解密以下网址后面的base64

在线加密解密 encode & decode

#### 加密前字符串

U2FsdGVkX18tl8Yi7FaGiv6jK1SBxKD30eYb52onYe0=

密钥 @#@#¥%.....¥¥%%.....&¥ SHA1 SHA224 SHA256 **SHA384** SHA512 MD5 UrlEncode UrlDecode AES加密 AES解察 DES加密 base64解密 base64加密 结果 momoj2j.png (i) c.bugku.com/momoj2j.png

Hacker 📄 大学 📄 火狐官方站点 🥏 新手上路 📄 常用网址 🎧 GitHub 🔌 SQLi-LABS(Basic)(Le... 🛞 欢迎来到

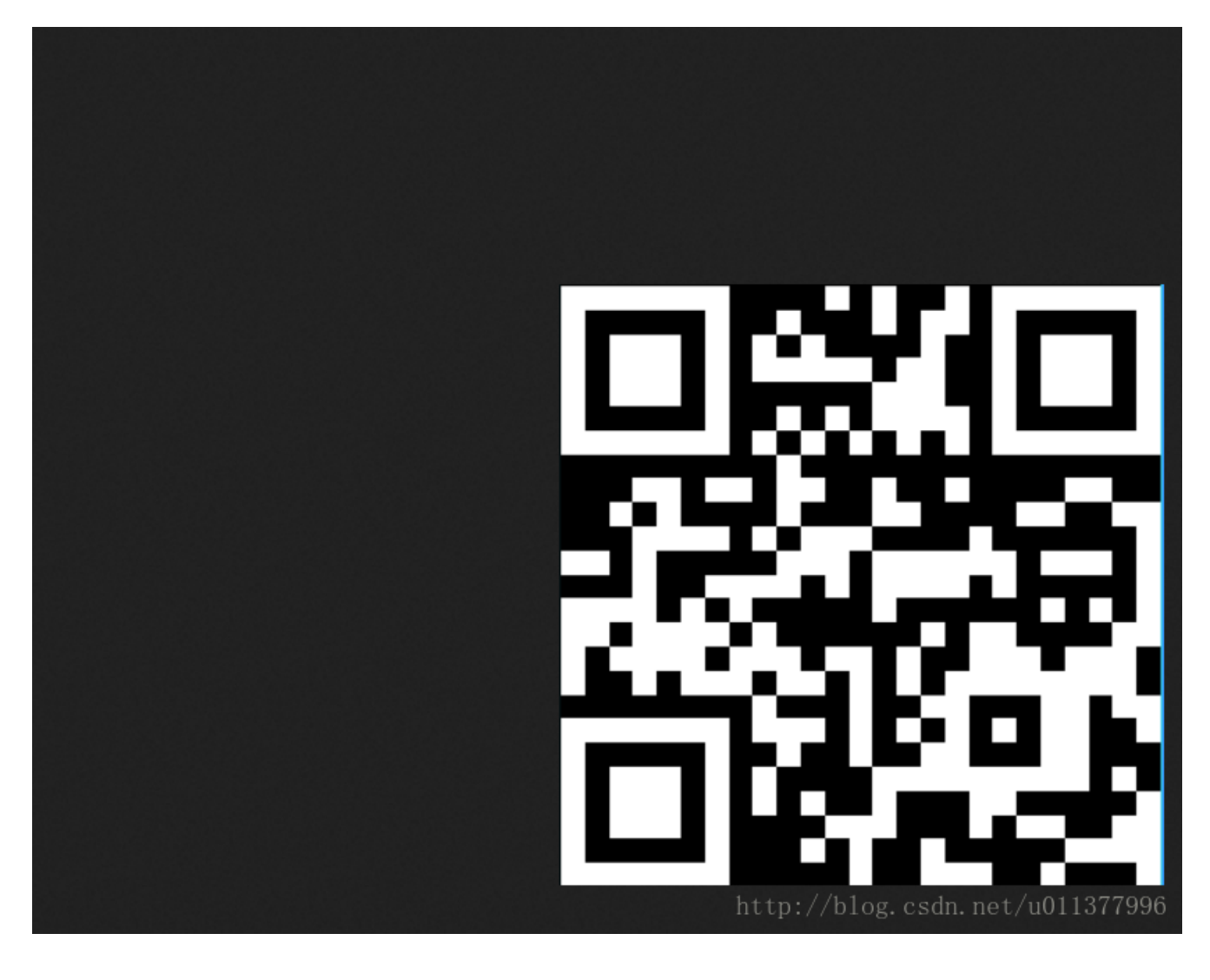

解密出来发现是一张二维码, 扫一下得到flag

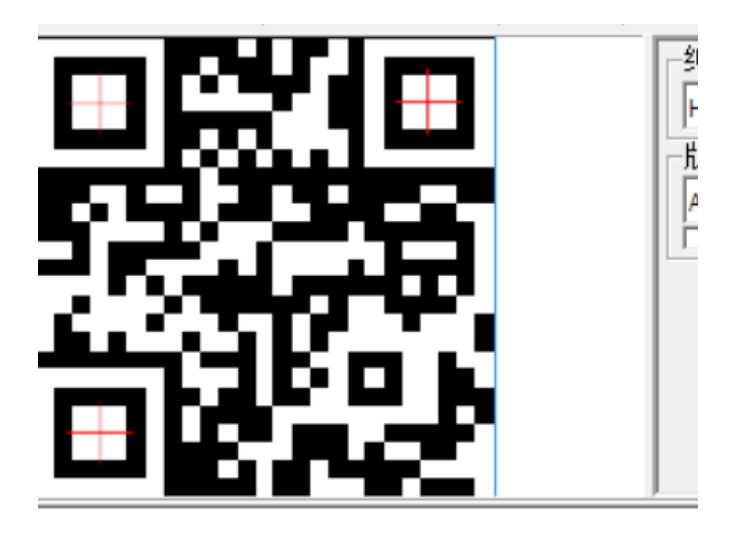

已解码数据 1:

位置:(1.2,1.2)-(345.7,1.1)-(1.2,345.8)-(345.7,345.7) 颜色反色,正像 版本:2 纠错等级:H,掩码:6 内容: KEY{nimzhen6}

## 中国菜刀

这一题可以直接用binwalk把里面的gzip分离出来,那个就是flag

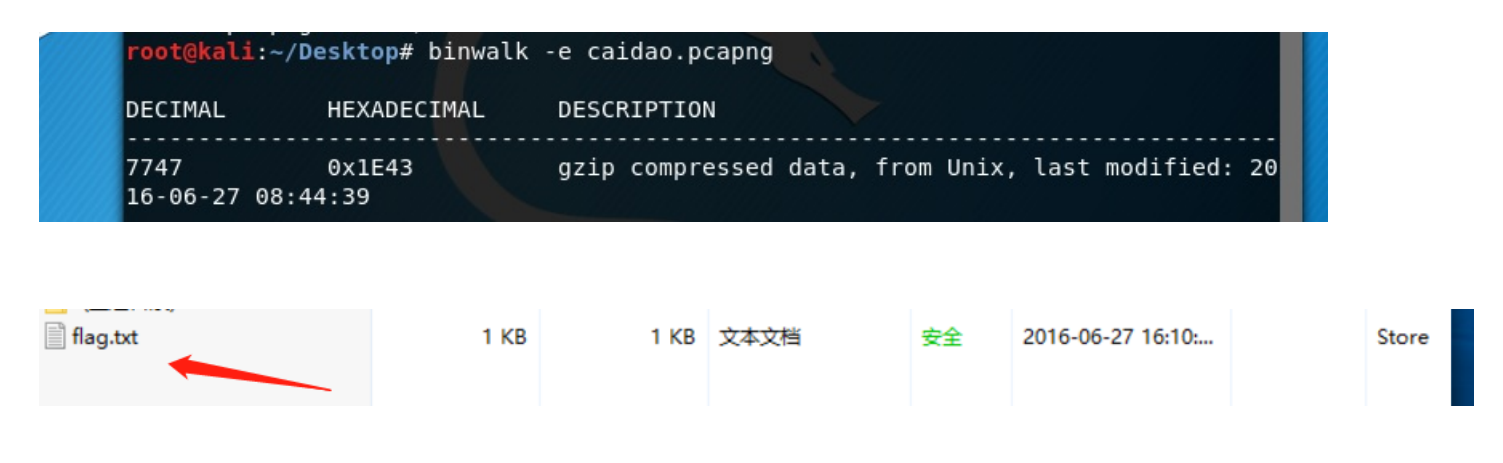

#### 这么多数据包

发现从第104个包开始应该是攻击机(192.168.116.138)在向目标机(192.168.116.159)进行端口扫描,之后可以大致找到攻击机远程连接目标机的包(通过3389端口),以及smb协议的包(用于Web连接和客户端与服务器之间的信息沟通),再往下可以找到以5542开始的包已经getshell 追踪TCP流,发现

C:\>type s4cr4t.txt type s4cr4t.txt Q0NURntkb195b3VfbGlrZV9zbmlmZmVyfQ== C:\>shutdown -r -t 100 -m "Stupid Manager!" shutdown -r -t 100 -m "Stupid Manager!"

然后base64即可

这么多数据包

追踪TCP流,发现

然后base64即可

#### 想蹭网先解开密码

先写个脚本把密码跑出来

```
#encoding:utf-8
import string.
attendNum = string.digits
str1 = '1391040'
f = open('telephone.txt','w')
for i in attendNum:
    for j in attendNum:
        for i in attendNum:
            for k in attendNum:
               for l in attendNum:
               for l in attendNum:
               f.write(str1+i+j+k+1+'\n')
f.close()
```

然后再用aircrack完成即可 aircrack-ng.exe wifi.cap -w telephone.txt 发现3上面出现握手包,我们就在 index number of target写3 结果出来

|               | Aircrack-ng 1.1                                                                                                    |    |
|---------------|----------------------------------------------------------------------------------------------------|----|
| [             | f = open('telephone.txt','w')<br>00:00:05] 7700 keys tested (1441 14 k/s)                                                                                                    |    |
|               | for j in attendNum:                                                                                                    |    |
|               | KEY FOUND! [ 13910407686 <sup>r</sup> ] <sup>k</sup> in attendNum:<br>for 1 in attendNum:                                                                                                    |    |
|               | f.write(str1+i+j+k+l+'\n')                                                                                                    |    |
| Master Key    | : C4 60 FE 8B 14 7D 58 00 91 D7 0A 9C 3C DE 44 69<br>OB E1 CD 81 07 F8 28 DB EA 76 1E ED 81 A3 FF FD                                                                                                    |    |
| Transient Key | : 0D 88 B3 F4 BC A3 C9 D2 06 12 28 43 FF 5E 21 3E<br>F5 23 8E 0B 7A <sup>×</sup> 9F <sup>B</sup> 25 <sup>a</sup> 59 <sup>a</sup> E9 <sup>-</sup> 7C <sup>B</sup> 86 1E 7A 78 E4 D4<br>D3 62 CD DD 4DH87a 80 0EB eB9FE1p 16 t94pt4A e6E 3E 09<br>1E CE 5E 62 38 ± 3C3 05 35 35 34 = A6, EB ∩ 16 ± 31 n cB n CE b96 of target = 3 |    |
| EAPOL HMAC    | : 1C E7 D0 96 DE 57 3 56 88 1D 08 68 B9 AA 83 CB0 . net/u01137799                                                                                                    | 96 |

还没做完,有待更新。。。

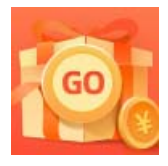

<u>创作打卡挑战赛</u> 赢取流量/现金/CSDN周边激励大奖